# Table des matières :

| Tabl       | e des                       | matières :                  | 1 |
|------------|-----------------------------|-----------------------------|---|
| Objectif : |                             |                             |   |
| 1.         | Le serveur SSH2             |                             |   |
|            | 1.                          | Configuration               | 2 |
| 2.         | Le cl                       | ient SSH                    | 3 |
|            | 2.                          | Installation                | 3 |
|            | 3.                          | Paramétrage de la connexion | 3 |
| 3.         | Les                         | clés                        | 3 |
|            | 4.                          | Génération de la clé        | 3 |
|            | 5.                          | 3.3 Sauvegardé la clé       | 4 |
| 4.         | L'ag                        | ent de déverrouillage       | 4 |
| 5.         | . Automatiser la connexion5 |                             |   |

# **Avant-Propos**

Compétences :

- A1.1.1 Analyse du cahier des charges d'un service à produire
- A1.2.4 Déterminer des tests nécessaires à la validation d'un service
- A3.3.1 Administrer sur site ou à distance des éléments d'un réseau, de serveurs
- A4.1.9 Rédaction d'une documentation technique

Le but de ce TP est l'authentification sous SSH.

## Objectif :

Dans cette procédure, nous allons montrer comment installer et configurer une authentification sous SSH.

| OS     | Distribution |
|--------|--------------|
| Debian | Linux        |

### 1. Le serveur SSH

### 1. Configuration

Par défaut, le serveur ssh est configuré pour une authentification par mot de passe. Pour changer cela, il faut modifier le fichier /etc/ssh/sshd\_config avec l'éditeur nano et rajouter les lignes :

PubkeyAuthentication yes AuthorizedKeysFile %h/.ssh/authorized\_keys

Redémarrer le service.

#### root@debian8:~# service ssh restart

# 2. Le client SSH

### 2. Installation

On utilisera le client ssh pour Windows appelé puTTY. Vous pouvez le trouver très facilement en téléchargement. Télécharger l'installer de préférence au binaire zippé afin de pouvoir bénéficier des utilitaires complémentaires Le logiciel puTTy s'installe ainsi que 3 autres logiciel : puTTYgen et Pageant (puTTY Authentification Agent)

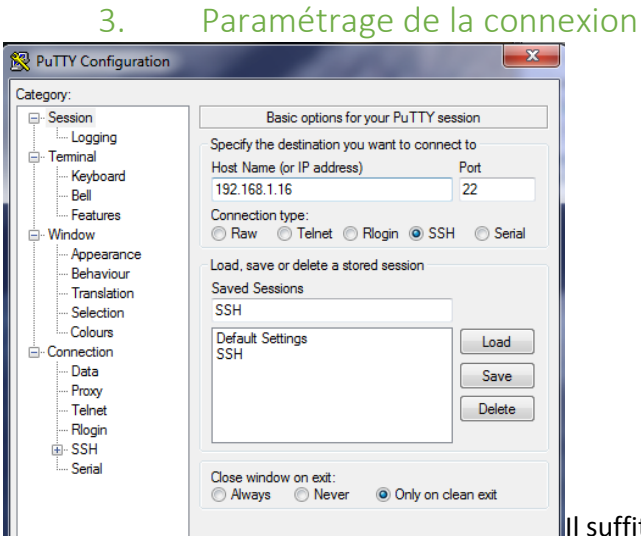

Il suffit d'ajouter une adresse ip de sa machine, on

peut effectuer une sauvegarde de l'hôte. On ouvre la connexion, il faudra rentrer les identifiants comme une connexion normale

## 3. Les clés

Pour que la connexion s'établisse entre une machine A et une machine B, les deux parties doivent s'échanger leur clé publique. Dès qu'ils sont possession de cette clé, ils l'utilisent pour crypter les données à envoyer et ne peuvent commencer à réellement dialoguer qu'à partir de ce moment. Nous avons vu que, lors du premier contact, le client avait reçu la clé publique du serveur.

#### 4. Génération de la clé

Pour crée cette clé, il faut lancer puTTYgen et faire Generate.

| PuTTY Key Generator                                        | ? X                                       |
|------------------------------------------------------------|-------------------------------------------|
| File Key Conversions Help                                  |                                           |
| Key                                                        |                                           |
| No key.                                                    |                                           |
|                                                            |                                           |
|                                                            |                                           |
|                                                            |                                           |
|                                                            |                                           |
|                                                            |                                           |
|                                                            |                                           |
|                                                            |                                           |
| Actions                                                    |                                           |
| Generate a public /private key pair                        | Generate                                  |
| Generate a public/private key pair                         |                                           |
| Load an existing private key file                          | Load                                      |
| Save the generated key                                     | Save p <u>u</u> blic key Save private key |
| Parameters                                                 |                                           |
| Type of key to generate:<br>SSH-1 (RSA)  SSH-2 <u>R</u> SA | © SSH-2 <u>D</u> SA                       |
| Number of bits in a generated key:                         | 2048                                      |
|                                                            |                                           |

Voici le résultat que vous devez obtenir, lorsque la barre de progression est complète.

| 😴 PuTTY Key Generato                                                                         | r                                                                                                    |                             | ? X              |  |  |  |
|----------------------------------------------------------------------------------------------|----------------------------------------------------------------------------------------------------|-----------------------------|------------------|--|--|--|
| File Key Conversion                                                                          | ns Help                                                                                                    |                             |                  |  |  |  |
| Key                                                                                          |                                                                                                    |                             |                  |  |  |  |
| Public key for pasting in                                                                    | nto OpenSSH authorized_key                                                                                                    | s file:                     |                  |  |  |  |
| ssh-rsa<br>AAAAB3NzaC1yc2EA<br>+S1SsxgQEzoltrjVBe4<br>6wDXu83fjJLhBEUCN<br>FdcgvBf1VvMqK4mxe | ssh-rsa<br>AAAAB3NzaC1yc2EAAAABJQAAAQEAyBbwhldAAKlfv/pJCbjlw5cqWpFuNCL/n<br>+S1SxxgQEzoltrjVBe46GNK1bbp0RU7egal2zZEDEBkhYu1sEIRel29+aasAFSY0MBlb<br>6wDXu83tjJLhIBEUCNz6tveqnQOHJm855V3iiPu1EdwTHFCYJNipiV035nNKfXMCk7FF<br>FdcgvBf1VvMqK4mxeYWUTGMKm7ew33PAAxaZertK/SJrtY7/vz65d65a/3yQsIUAhg ~ |                             |                  |  |  |  |
| Key fingerprint:                                                                             | Key fingerprint: ssh-rsa 2048 e4:2b:66:e5:4e:3d:60:60:84:57:2a:15:3c:3a:58:37                                                                                                    |                             |                  |  |  |  |
| Key comment:                                                                                 | rsa-key-20161114                                                                                                    |                             |                  |  |  |  |
| Key p <u>a</u> ssphrase:                                                                     |                                                                                                    |                             |                  |  |  |  |
| Confirm passphrase:                                                                          |                                                                                                    |                             |                  |  |  |  |
| Actions                                                                                      |                                                                                                    |                             |                  |  |  |  |
| Generate a public/priv                                                                       | ate key pair                                                                                                    |                             | <u>G</u> enerate |  |  |  |
| Load an existing private                                                                     | Load an existing private key file                                                                                                    |                             |                  |  |  |  |
| Save the generated ke                                                                        | y Sa                                                                                                    | ve p <u>u</u> blic key Save | e private key    |  |  |  |
| Parameters                                                                                   |                                                                                                    |                             |                  |  |  |  |
| Type of key to generat<br>SSH- <u>1</u> (RSA)                                                | e:                                                                                                    | © SSH-2 <u>D</u> SA         | A.               |  |  |  |
| Number of <u>b</u> its in a ger                                                              | erated key:                                                                                                    | 20                          | 048              |  |  |  |

On remplit les champs vides par un mot de passe qui permet de protéger l'utilisation de la clé privée.

### 5. 3.3 Sauvegardé la clé

On sauvegarder maintenant de deux façons suivante :

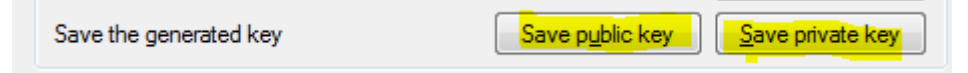

# 4. L'agent de déverrouillage

La clé privée que nous venons de sauvegarder va nous servir pour nous authentifier automatiquement, pour cela nous avons besoin d'un utilitaire supplémentaire (Pageant)

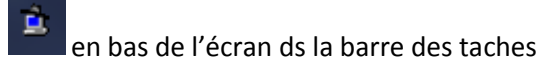

Pour charger la clé, cliquer sur le bouton « Add key » et sélectionner la clé privée en question ( extesion .ppk) Le mot de passe sera demander :

| Pageant: Enter Passphrase                                 |                       |
|-----------------------------------------------------------|-----------------------|
| OK Cancel                                                 | 8 23                  |
| ssh-rsa 2048 e4:2b:66:e5:4e:3d:60:60:84:57:2a:15:3c:3a:58 | 8:37 rsa-key-20161114 |

La clé apparait dans la liste.

## 5. Automatiser la connexion

Paramétrage de la connexion :

On démarre putty, on charge la session qu'on a sauvegardée précédemment.

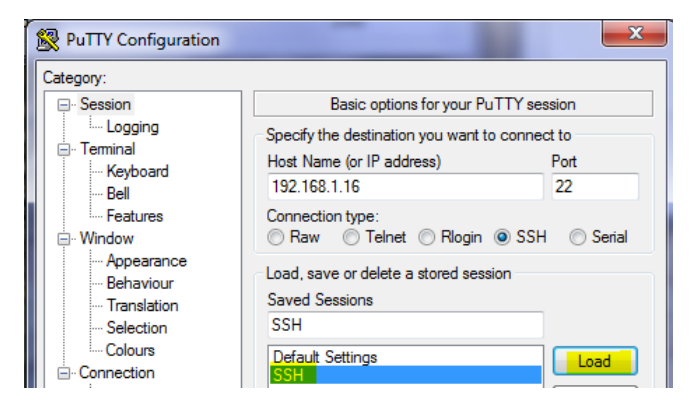

2. Dans le menu, aller sur DATA puis dans Auto-login usename, frapper le nom du compte que vous avez rentré plus haut par la commande useradd pour vous connecter à cet ordinateur.

| 🕵 PuTTY Configuration              |                        | 23                        |
|------------------------------------|------------------------|---------------------------|
| Category:                          |                        |                           |
|                                    | Data to se             | end to the server         |
|                                    | Login details          |                           |
| - Keyboard                         | Auto-login usemame     | root                      |
| Bell                               | When usemame is not sp | pecified:                 |
| Features                           | Prompt O Use system    | stem username (amariette) |
| ⊡ ·· Window<br>Appearance          | Terminal details       |                           |
| Behaviour                          | Terminal-type string   | xtem                      |
| ···· Translation<br>···· Selection | Terminal speeds        | 38400,38400               |
| Colours                            | Environment variables  |                           |
| Data                               | Variable               | Add                       |
| Proxy<br>Tologt                    | Value                  | Remove                    |
|                                    |                        |                           |
|                                    |                        |                           |
| Serial                             |                        |                           |
|                                    |                        |                           |
|                                    |                        |                           |

3. Aller ensuite dans le menu SSH.

Ici, il faut sélectionner 2 only dans les boutons radio preferred SSH protocol version.

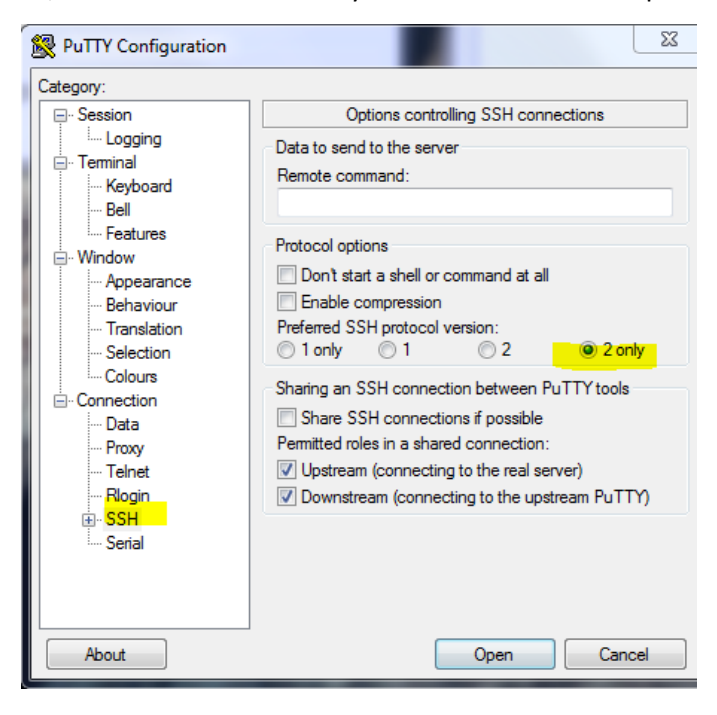

4. Aller ensuite dans le menu SSH, sur le sous menu Auth. Dans le champ Private Key file for authentification, via le bouton (Browse), charger le fichier de clé privée que vous avez confectionné.

| 1 | Real PuTTY Configuration |   |                                                                                           |
|---|--------------------------|---|-------------------------------------------------------------------------------------------|
|   | Category:                | _ |                                                                                           |
|   | Features<br>⊡Window      | ^ | Options controlling SSH authentication                                                    |
|   | Appearance               |   | Bypass authentication entirely (SSH-2 only) Control of the structure between (SSH-2 only) |
|   | ····· Translation        | _ | Display pre-autrentication barrier (55H-2 only)                                           |
|   | Selection                |   | Authentication methods                                                                    |
|   | Colours                  |   | Attempt TIS or CryptoCard auth (SSH-1)                                                    |
|   | Data                     |   | Attempt "keyboard-interactive" auth (SSH-2)                                               |
|   | Proxy<br>Telnet          |   | Authentication parameters                                                                 |
|   | Rlogin                   | = | Allow agent forwarding                                                                    |
|   | ⊡- SSH                   |   | Allow attempted changes of usemame in SSH-2<br>Private key file for a thertication:       |
|   | Cipher                   |   | G:\Sainte-Ursule\2ASIO\GIMS\SSH\sav                                                       |

Pour sauvegarder me tout, il faut revenir au menu session et cliquer sur le bouton (save)

Au stade actuel, si nous essayons de nous connecter au serveur Linux, le login sera automatiquement rempli, mais pas le mot de passe. Il reste à informer le serveur de la clé publique que nous avons générée et pas encore utilisée. Cela évite de devoir taper le nom d'utilisateur :

Maintenant que nous avons nos clés et nos sessions, nous allons pouvoir configurer le serveur Linux pour automatiser l'authentification.

Sur votre poste :

Relancer l'utilitaire puTTyGen. Cliquer sur le bouton (load). Sélectionner le fichier correspondant à la clé privée que vous avez générée. Cliquer sur ouvrir. Rentrez le mot de passe la clé privée, ainsi que la clé publique.

On sélectionne le contenu du champ Public key for pasting into openssh authorized\_keyss file. Et on le copies.

#### ssh-rsa

AAAAB3NzaC1yc2EAAAABJQAAAQEAyBbwhldAAKIfv/pJCbjlw5cqWpFuNCL/n+S1SsxgQEzoItrjVBe46G NK1bbp0RU7egal2zZEDEBkhYu1sEIReI29+aasAFSY0MBIb6wDXu83fjJLhIBEUCNz8fveqnQOHJm855V3ii Pu1EdwTHfCYylNipiV035nNKfXMCk7FFFdcgvBf1VvMqK4mxeYWUTGMKm7ew33PAAxaZertK/SJrtY7/v z65d65a/3yQsIUAhgc9qp3NOYGvezpzrX+ANhi/mxYhzPFa4fncXGKefEmszZgpNZc2RBztUor0ljipbvLfAG KUiTCRQe5Ql6jyi0ca39u0Ugj+MrNjVIGcFZEQ== rsa-key-20161114

On revient ensuite sur putty avec la connexion que nous avons sauvegardée sur le serveur linux.

On crée sur le serveur le répertoire .ssh

root@debian8:~# mkdir .ssh

On crée ensuite un fichier dans ce dossier sous le nom « authorized\_keys », on copie le « champs public key for pasting into openssh authorized keys » que nous avons copié précédemment.

root@debian8:~/.ssh# nano authorized\_keys

On modifie ensuite les droits du répertoire home en (lecture, écriture et exécution par le propriétaire seul.)

root@debian8:~# chmod u+rwx,g+---,o+--- /home/